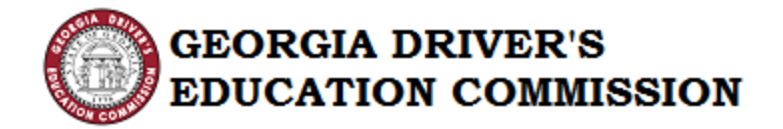

# GDEC Grant Scholarship

### Provider Handbook

1 | Page Version 1.3 Updated: 03.12.18

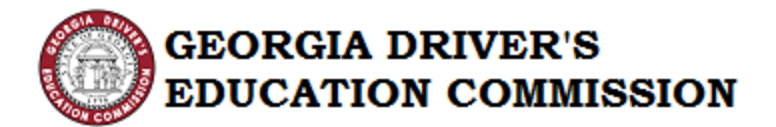

### Table of Contents

| ١.   | Site |                                            | Page 3  |
|------|------|--------------------------------------------|---------|
| II.  | Log  | in Screen                                  | Page 3  |
| III. | Intr | oduction to Provider Site & Provider Roles | Page 4  |
|      | a.   | GDEC Provider Site                         | Page 4  |
|      | b.   | Role: Enroll Student                       | Page 4  |
|      | с.   | Role: Submit Invoice                       | Page 5  |
|      | d.   | Role: Enroll Student & Submit Invoice      | Page 5  |
| IV.  | Enro | oll Student                                | Page 6  |
| V.   | Sub  | mit Invoice                                | Page 12 |
| VI.  | Invo | pices Report                               | Page 18 |

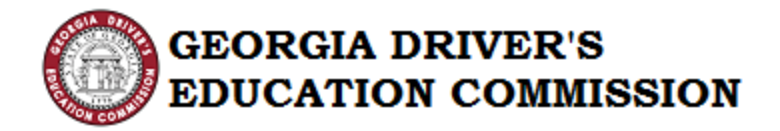

I. Site

Navigate to the provider site by clicking the link below:

https://georgiadrivers.ga.gov

II. Login Screen

You will see the following screen:

Enter the Username & Password sent to you by GDEC.

| GEORGIA DRIVER'S<br>EDUCATION COMMISSION |         |
|------------------------------------------|---------|
| Username                                 |         |
| Password                                 |         |
| Remember me on this computer             | ]       |
|                                          | Sign In |

Note: Please make note of this Username and Password for future use.

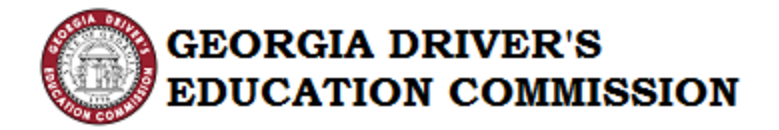

### III. Introduction to Provider Site & Provider Roles

Once you login, you will see the following:

a. GDEC Provider Site

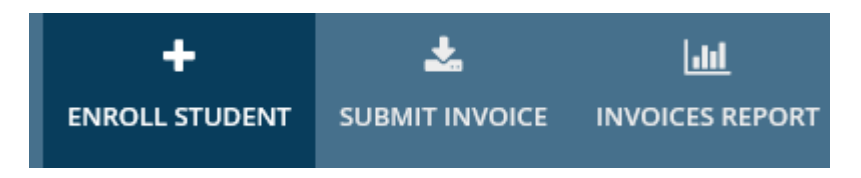

GDEC Provider Site has the following two (2) actions & one (1) report:

- 1. Enroll Student
- 2. Submit Invoice
- 3. Invoice Report

Each Provider Contact has a specific role assigned to them. The roles are:

- 1. Enroll Student
- 2. Submit Invoice
- 3. Enroll Student & Submit Invoice
- b. Role: Enroll Student

A Provider contact with the role "Enroll Student" can view the following tab when navigating to the GDEC Provider Site:

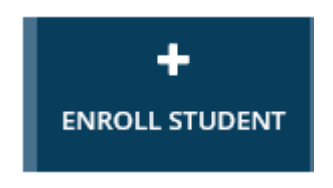

The Provider contacts with the role "Enroll Student" can only enroll the students in the training class. They will not be able to Submit Invoices or view the Invoice Report.

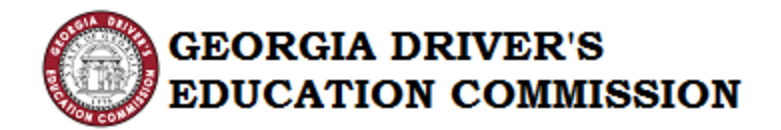

c. Role: Submit Invoice

A Provider contact with the role "Submit Invoice" will view the following tabs when navigating to the GDEC Provider Site:

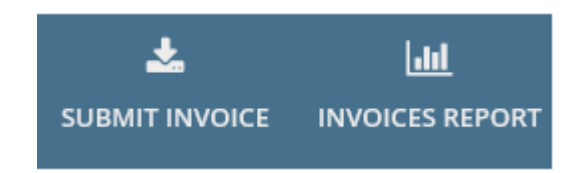

The Provider contacts with the role "Submit Invoice" can submit invoices for the students who have completed or partially completed the training class. They can also view the Invoices Report. They will not be able to enroll students to the training class.

d. Role: Enroll Student & Submit Invoice

A Provider contact with the role "Enroll Student and Submit Invoice" can view the following tabs when navigating to the GDEC Provider Site:

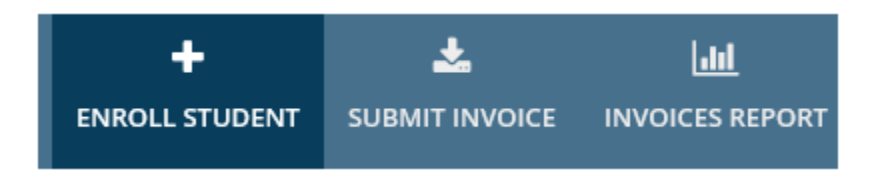

The provider contacts with the role "Enroll Student & Submit Invoice" can enroll students, as well as submit invoices for students who have completed or partially completed the training class. They can also view the Invoices Report.

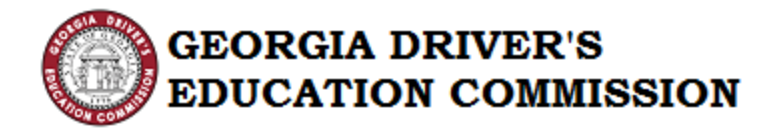

### IV. Enroll Student

This action allows the provider to enroll students using the Redemption Code provided by the student.

| Step 1: | Click the | "Continue" | button |
|---------|-----------|------------|--------|
|         |           |            |        |

| +<br>ENROLL STUDENT                                                                                                    | SUBMIT INVOICE                                                                                                    | INVOICES REPORT                                                                                                    |                                                                                                    |                                                                                                    | GDEC                                                                                   |
|----------------------------------------------------------------------------------------------------|----------------------------------------------------------------------------------------------------|----------------------------------------------------------------------------------------------------|----------------------------------------------------------------------------------------------------|----------------------------------------------------------------------------------------------------|----------------------------------------------------------------------------------------|
| Enroll Stu                                                                                                    | Ident                                                                                                    |                                                                                                    |                                                                                                    |                                                                                                    |                                                                                        |
| Upon notification of the<br>30 days of the scholar:<br>Before redeeming the<br>date of birth matches v<br>student's instructional<br>(gdec@gohs.ga.gov) f | e grant scholarship awa<br>ship award, the student<br>grans scholarship rede<br>what is listed on the stu<br>permit, the driver trainin<br>or further investigation. | ard, the student/parent will recei<br>//parent must present the grant<br>mption code, the provider shoul<br>dent's instructional permit. If the<br>ng school should immediately re | ve a redemption code and a list of<br>scholarship award certificate to the<br>d verify that the student's name, in<br>information listed on the grant sct<br>port the discrepancy to the Georgi | authorized driver training school j<br>e provider and the provider must r<br>istructional permit (driver's license<br>holarship award certificate does n<br>ia Driver's Education Commission | providers. Within<br>edeem the code.<br>e) number, and<br>ot match that of<br>by email |
|                                                                                                    |                                                                                                    |                                                                                                    |                                                                                                    |                                                                                                    | Centinue                                                                               |

### Step 2: Enter the Redemption Code provided by the student and click "Search" [Note: Only enter one redemption code at a time].

| +<br>ENROLL STUDENT              | SUBMIT INVOICE | INVOICES REPORT |       |             | GDEC          |
|----------------------------------|----------------|-----------------|-------|-------------|---------------|
| E Save                           |                |                 |       |             |               |
| Enroll Stu<br>Redemption<br>Code | Ident          | code            | Seath |             |               |
| Cancel                           |                |                 |       | Enroll Stud | lent to Class |

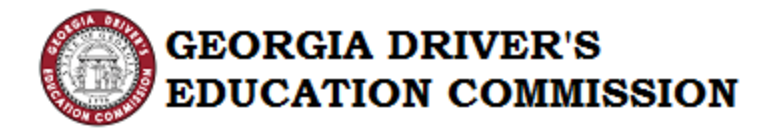

Note: Previously Redeemed Codes will return an error message.

|                      | *                                                       | Lul.                              |   |        |                                                                                                    |  |        | GDEC             |
|----------------------|---------------------------------------------------------|-----------------------------------|---|--------|----------------------------------------------------------------------------------------------------|--|--------|------------------|
| ENROLL STUDENT       | SUBMIT INVOICE                                          | INVOICES REPORT                   |   |        |                                                                                                    |  | $\cup$ |                  |
|                      |                                                         |                                   |   |        |                                                                                                    |  |        |                  |
|                      |                                                         |                                   |   |        |                                                                                                    |  |        |                  |
| 🖺 Save               |                                                         |                                   |   |        |                                                                                                    |  |        |                  |
|                      |                                                         |                                   |   |        |                                                                                                    |  |        |                  |
| enroll Stu           | ident                                                   |                                   |   |        |                                                                                                    |  |        |                  |
|                      |                                                         |                                   |   |        |                                                                                                    |  |        |                  |
| *Redemption          | MW8025                                                  |                                   | 5 | Search | 1                                                                                                    |  |        |                  |
| *Redemption<br>Code  | MW8025<br>Please enter redemption                       | n code                            | 5 | Search |                                                                                                    |  |        |                  |
| *Redemption<br>Code  | MW8025<br>Please enter redemption<br>Code has been used | n code<br>by this provider        | 5 | Search | Towns of the second second sec |  |        |                  |
| * Redemption<br>Code | MW8025<br>Please enter redemption<br>Code has been used | n code<br><b>by this provider</b> | 5 | Search | The second second s                                                                                                    |  |        |                  |
| * Redemption<br>Code | MW8025<br>Please enter redemption<br>Code has been used | n code<br><b>by this provider</b> | 5 | Search | Tenenerand                                                                                                    |  | _      |                  |
| * Redemption<br>Code | MW8025<br>Please enter redemption<br>Code has been used | n code<br>by this provider        | 5 | Search | 1 million and a million and a million and a million and a million and a million and a million and a million and                                                                                                    |  | Enroll | Student to Class |

Note: If you enter the code of the student who has already been enrolled with another provider, an error message will be displayed.

| +<br>ENROLL STUDENT              | UBMIT INVOICE INVOICES REPORT                    |             | GDEC         |
|----------------------------------|--------------------------------------------------|-------------|--------------|
| Enroll Stu<br>Redemption<br>Code | CU1918<br>Code has been used by another provider |             |              |
| Cancel                           |                                                  | Enroll Stud | ent to Class |

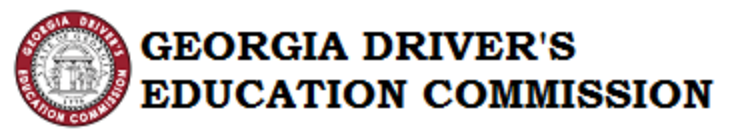

Step 3: After clicking "Search", the Student Details will be displayed.

| +<br>ENROLL STUDENT                                                                                                    |                                                                                   | LIII<br>INVOICES REPORT                                | ENROLLED STUDENTS                                                           |                                                                      |                            | GDEC                           |
|----------------------------------------------------------------------------------------------------|-----------------------------------------------------------------------------------|--------------------------------------------------------|-----------------------------------------------------------------------------|----------------------------------------------------------------------|----------------------------|--------------------------------|
| Enroll St                                                                                                    | Ident                                                                             |                                                        |                                                                             |                                                                      |                            |                                |
| Enron Su                                                                                                    | uent                                                                              |                                                        |                                                                             |                                                                      |                            |                                |
| *Redemption<br>Code                                                                                                    | EC4087<br>Please enter redemption                                                 | code                                                   | Search                                                                      |                                                                      |                            |                                |
| Student Detail                                                                                                    | s                                                                                 |                                                        |                                                                             |                                                                      |                            |                                |
| Name                                                                                                    | Miss Minnie Mouse                                                                 |                                                        | Redemption Code                                                             | EC4087                                                               |                            |                                |
| Driver's Permit<br>Number                                                                                               | 147258369                                                                         |                                                        | Mobile Phone<br>Number                                                      |                                                                      |                            |                                |
| Date of Birth                                                                                                    | 5/23/2000                                                                         |                                                        | Home Phone<br>Number                                                        |                                                                      |                            |                                |
| Email                                                                                                    |                                                                                   |                                                        |                                                                             |                                                                      |                            |                                |
| Which location will t                                                                                                   | the student be enrolled                                                           | l in?                                                  |                                                                             |                                                                      |                            |                                |
| Select Location                                                                                                    |                                                                                   |                                                        |                                                                             |                                                                      |                            | ~                              |
| Certification*                                                                                                    |                                                                                   |                                                        |                                                                             |                                                                      |                            |                                |
| <ul> <li>I certify that I have<br/>instructional permit or</li> <li>The student's name<br/>driver's license.</li> </ul> | e verified that the studen<br>r driver's license.<br>ne, date of birth, or instru | t's name, date of birth, a<br>uctional permit number l | and instructional permit number list<br>isted on the award certificate do N | ted on the award certificate mat<br>OT match that of the student's i | ches that o<br>nstructiona | f the student's<br>I permit or |
| Cancel                                                                                                    |                                                                                   |                                                        |                                                                             | Submit Document                                                      | Enroll S                   | tudent to Class                |

### Step 4: Select the Location in which the student will be enrolled from the dropdown menu

| +<br>ENROLL STUDENT                                                                                                    |                                                     | LIII<br>INVOICES REPORT |                        |                 | GDEC                    |  |  |  |
|----------------------------------------------------------------------------------------------------|-----------------------------------------------------|-------------------------|------------------------|-----------------|-------------------------|--|--|--|
| Enroll Stu                                                                                                    | ıdent                                               |                         |                        |                 |                         |  |  |  |
| *Redemption<br>Code                                                                                                    | EC4087<br>Please enter redemption                   | code                    | Search                 |                 |                         |  |  |  |
| Student Detail                                                                                                    | S                                                   |                         |                        |                 |                         |  |  |  |
| Name                                                                                                    | Miss Minnie Mouse                                   |                         | Redemption Code        | EC4087          |                         |  |  |  |
| Driver's Permit<br>Number                                                                                                    | 147258369                                           |                         | Mobile Phone<br>Number |                 |                         |  |  |  |
| Date of Birth                                                                                                    | 5/23/2000                                           |                         | Home Phone             |                 |                         |  |  |  |
| Email                                                                                                    |                                                     |                         | Number                 |                 |                         |  |  |  |
| Which location will the Main Street, 1234 Main                                                                                                    | he student be enrolled<br>ain Street, Atlanta, GA 3 | l <b>in?</b><br>0334    |                        |                 |                         |  |  |  |
| Certification *  I certify that I have verified that the student's name, date of birth, and instructional permit number listed on the award certificate matches that of the student's instructional permit or driver's license.  The student's name, date of birth, or instructional permit number listed on the award certificate do NOT match that of the student's instructional permit or driver's license. |                                                     |                         |                        |                 |                         |  |  |  |
| Cancel                                                                                                    |                                                     |                         |                        | Submit Document | Enroll Student to Class |  |  |  |
|                                                                                                    |                                                     |                         |                        |                 | 8   P                   |  |  |  |

8 | Page Version 1.3 Updated: 03.12.18

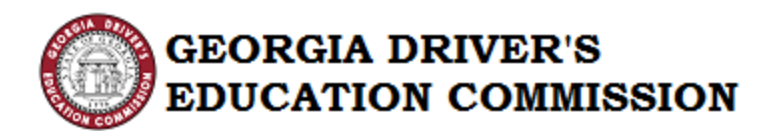

Step 5: Once the location has been selected, the Provider is required to certify the student's name, date of birth and instructional permit number or driver's license number on the award notification matches the records on the student's instructional permit or driver's license. GDEC doesn't verify that the student's information in the online portal, submitted on the application, matches the student's records on the instructional permit or driver's license. It is the Provider's responsibility to verify the Student Details.

If the Student Details matches the data on the permit or driver's license, click the Checkbox to certify the driver training school representative has verified the student's name, date of birth and instructional permit number listed on the award certificate matches the information on the student's instructional permit or driver's license. Click "Enroll Student to Class" to complete the redemption process.

| +                                                                     | *                                              | <u></u>                    | =                                   | (                                |              | CDEC          |
|-----------------------------------------------------------------------|------------------------------------------------|----------------------------|-------------------------------------|----------------------------------|--------------|---------------|
| ENROLL STUDENT                                                        | SUBMIT INVOICE                                 | INVOICES REPORT            | ENROLLED STUDENTS                   |                                  |              | GDEC          |
| Enroll Stu                                                            | udent                                          |                            |                                     |                                  |              |               |
| *Redemption                                                           | EC4087                                         |                            | Search                              |                                  |              |               |
| Code                                                                  | Please enter redemption                        | code                       |                                     |                                  |              |               |
| Student Details                                                       | S                                              |                            |                                     |                                  |              |               |
| Name                                                                  | Miss Minnie Mouse                              |                            | Redemption Code                     | EC4087                           |              |               |
| Driver's Permit<br>Number                                             | 147258369                                      |                            | Mobile Phone<br>Number              |                                  |              |               |
| Date of Birth                                                         | 5/23/2000                                      |                            | Home Phone<br>Number                |                                  |              |               |
| Email                                                                 |                                                |                            |                                     |                                  |              |               |
| Which location will t                                                 | the student be enrolled                        | in?                        |                                     |                                  |              |               |
| Main Street, 1234 Ma                                                  | ain Street, Atlanta, GA 3                      | 0334                       |                                     |                                  |              | $\checkmark$  |
| Certification *                                                       |                                                |                            |                                     |                                  |              |               |
| <ul> <li>I certify that I have<br/>instructional permit or</li> </ul> | verified that the student<br>driver's license. | t's name, date of birth, a | nd instructional permit number list | ed on the award certificate mat  | ches that of | the student's |
| <ul> <li>The student's nam<br/>driver's license.</li> </ul>           | ne, date of birth, or instru                   | ctional permit number li   | sted on the award certificate do No | )T match that of the student's i | nstructional | permit or     |
|                                                                       |                                                |                            |                                     |                                  |              |               |

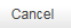

Submit Document Enroll Student to Class

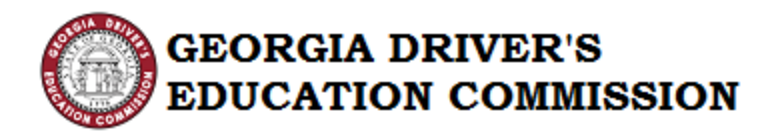

If the Student's Details DO NOT match the information on their driver's permit or license, click the Checkbox beside the statement that reads "The student's name, date of birth or instructional permit number listed on the award certificate do NOT match that of the student's instructional permit or driver's license". A space to upload the student's permit will appear along with a space to provide comments to the GDEC staff. Save a copy of the permit or driver's license to your computer. "Browse" and select the student's permit or driving license to upload. Then select "Open". In the comment section, list the Provider Name, a contact email address for the provider, and briefly describe to the GDEC staff which information doesn't match and should be corrected. Click "Submit Document". GDEC staff will review the file and make corrections, if necessary. If the Provider does NOT list the name of the Driver Training School and email address, they will NOT be notified that the student's record has been updated.

| +<br>ENROLL STUDENT                                                                                                    |                                                      | LIII<br>INVOICES REPORT |                        |                 |           | GDEC           |  |  |
|----------------------------------------------------------------------------------------------------|------------------------------------------------------|-------------------------|------------------------|-----------------|-----------|----------------|--|--|
| Enroll Stu                                                                                                    | ident                                                |                         |                        |                 |           |                |  |  |
| *Redemption<br>Code                                                                                                    | EC4087<br>Please enter redemption                    | code                    | Search                 |                 |           |                |  |  |
| Student Details                                                                                                    | 6                                                    |                         |                        |                 |           |                |  |  |
| Name                                                                                                    | Miss Minnie Mouse                                    |                         | Redemption Code        | EC4087          |           |                |  |  |
| Driver's Permit<br>Number                                                                                                    | 147258369                                            |                         | Mobile Phone<br>Number |                 |           |                |  |  |
| Date of Birth<br>Email                                                                                                    | 5/23/2000                                            |                         | Home Phone<br>Number   |                 |           |                |  |  |
| Which location will t<br>Main Street, 1234 Ma                                                                                                    | he student be enrolled<br>ain Street, Atlanta, GA 30 | in?<br>0334             |                        |                 |           | $\checkmark$   |  |  |
| Main Street, 1234 Main Street, Atlanta, GA 30334 Certification* <ul> <li>I certify that I have verified that the student's name, date of birth, and instructional permit number listed on the award certificate matches that of the student's instructional permit or driver's license.</li> <li>The student's name, date of birth, or instructional permit number listed on the award certificate do NOT match that of the student's instructional permit or driver's license.</li> </ul> |                                                      |                         |                        |                 |           |                |  |  |
| Cancel                                                                                                    |                                                      |                         |                        | Submit Document | Enroll St | udent to Class |  |  |

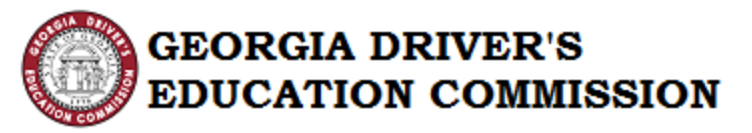

- Note: It is very important for the Provider to upload the permit at the time of enrollment. This information cannot be uploaded at a later time and will hinder invoice approvals if the information has discrepancies.
- Step 6: Cancel Enroll Student ProcessThe process can be cancelled by clicking the "Cancel" button.In doing so, the values entered are not saved and the process is cancelled. Thus, the Student is not enrolled.

| +<br>ENROLL STUDENT                                                                                                    | SUBMIT INVOICE                    | INVOICES REPORT | ENROLLED STUDENTS      |                 |          | GDEC            |  |  |  |
|----------------------------------------------------------------------------------------------------|-----------------------------------|-----------------|------------------------|-----------------|----------|-----------------|--|--|--|
| Enroll Stu                                                                                                    | udent                             |                 |                        |                 |          |                 |  |  |  |
| *Redemption<br>Code                                                                                                    | EC4087<br>Please enter redemption | code            | Search                 |                 |          |                 |  |  |  |
| Student Detail                                                                                                    | s                                 |                 |                        |                 |          |                 |  |  |  |
| Name                                                                                                    | Miss Minnie Mouse                 |                 | Redemption Code        | EC4087          |          |                 |  |  |  |
| Driver's Permit<br>Number                                                                                                    | 147258369                         |                 | Mobile Phone<br>Number |                 |          |                 |  |  |  |
| Date of Birth                                                                                                    | 5/23/2000                         |                 | Home Phone<br>Number   |                 |          |                 |  |  |  |
| Email                                                                                                    |                                   |                 |                        |                 |          |                 |  |  |  |
| Which location will t<br>Main Street 1234 Ma                                                                                                    | the student be enrolled           | in?<br>0334     |                        |                 |          | $\checkmark$    |  |  |  |
| Main Street, 1234 Main Street, Atlanta, GA 30334         Certification*         I certify that I have verified that the student's name, date of birth, and instructional permit number listed on the award certificate matches that of the student's instructional permit or driver's license.         O The student's name, date of birth, or instructional permit number listed on the award certificate do NOT match that of the student's instructional permit or driver's license. |                                   |                 |                        |                 |          |                 |  |  |  |
| Cancel                                                                                                    |                                   |                 |                        | Submit Document | Enroll S | tudent to Class |  |  |  |

## Step 7: You will see the confirmation screen as shown below. Click the "Close" button.

| +<br>ENROLL STUDENT  | SUBMIT INVOICE         | INVOICES REPORT            | ENROLLED STUDENTS |      | GDEC    |         |
|----------------------|------------------------|----------------------------|-------------------|------|---------|---------|
| •                    |                        |                            |                   |      |         |         |
| Miss Minnie Mouse ha | s been successfully en | rolled to your driving sch | nool              |      |         |         |
|                      |                        |                            |                   |      |         |         |
|                      |                        |                            |                   |      | Close   |         |
|                      |                        |                            |                   |      | 11      | Page    |
|                      |                        |                            |                   |      | Vers    | ion 1.3 |
|                      |                        |                            |                   | Upda | ted: 03 | 8.12.18 |

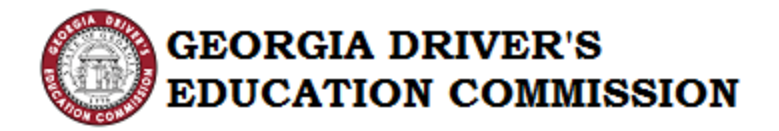

#### V. Submit Invoice

This action allows the provider to submit invoices for students who have completed or partially completed the training course.

Step 1: Click "Create New Invoice"

| +<br>ENROLL STUDENT |       | LIII<br>INVOICES REPORT |      | GDEC            |
|---------------------|-------|-------------------------|------|-----------------|
| Submit In           | voice |                         |      |                 |
|                     |       |                         | Cree | ate New Invoice |

### Step 2: Enter your Invoice Number (less than or equal to 16 characters)

| 🖺 S      | ave                                       |         |                                  |                             |
|----------|-------------------------------------------|---------|----------------------------------|-----------------------------|
|          | Step 1<br>Select Students                 |         | Step 2<br>Enter Training Details | Step 3<br>Invoice Submitted |
| Provid   | der Invoice Number*                       |         |                                  |                             |
| E for a  | an invoice number for your records        |         |                                  |                             |
| Emer a   | an myorce number for your records         |         |                                  |                             |
| Enro     | blied Students                            |         |                                  |                             |
| All      | by location                               |         |                                  |                             |
| To sele  | ect students from multiple location clicl | k All   |                                  |                             |
| Click th | ne checkbox to add the student to the     | Invoice |                                  |                             |
|          | Student Name                              |         | Enrolled Date                    | Location Code               |
|          | Mr. Reid Karg                             |         | 2/24/2017                        | A12                         |
|          |                                           |         |                                  | Add                         |
|          |                                           |         |                                  |                             |
|          |                                           |         |                                  |                             |
| Ca       | incel                                     |         |                                  | Enter Traini                |

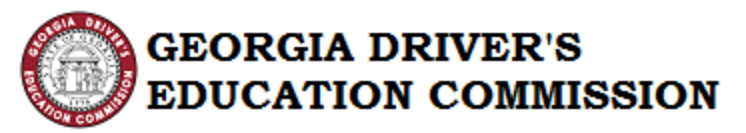

Note: Entering an Invoice Number more than 16 characters, an error message will be displayed.

| E Save                                                     |                                  |                 |                         |
|------------------------------------------------------------|----------------------------------|-----------------|-------------------------|
| Step 1<br>Select Students                                  | Step 2<br>Enter Training Details | ាក់ប            | Step 3<br>ice Submitted |
| Provider Invoice Number*<br>AVX09678123456789              |                                  |                 |                         |
| Enrolled Students                                          |                                  |                 |                         |
| All<br>To select students from multiple location click All |                                  |                 |                         |
| Click the checkbox to add the student to the Invoice       |                                  |                 |                         |
| Student Name                                               | Enrolled Date                    | + Location Code |                         |
| Mr. Reid Karg                                              | 2/24/2017                        | A12             |                         |
|                                                            |                                  |                 |                         |

- Note: If an Invoice Number has already been used, an error message will be displayed.
- Step 3: Select "Location" from the dropdown. If students from multiple locations need to be selected, click "All" and a list of Students will appear.

| ENROLL                  | ♣                   |                           | INVOICES REPORT |                                  |               |                             | GDEC          |
|-------------------------|---------------------|---------------------------|-----------------|----------------------------------|---------------|-----------------------------|---------------|
| 🖺 Sa                    | ave                 |                           |                 |                                  |               |                             |               |
|                         |                     | Step 1<br>Select Students |                 | Step 2<br>Enter Training Details |               | Step 3<br>Invoice Submitted |               |
| Provid                  | der Invoice N       | lumber*                   |                 |                                  |               |                             |               |
| AVX0                    | 9678123456          |                           |                 |                                  |               |                             |               |
| Enter a                 | an invoice nun      | nber for your records     |                 |                                  |               |                             |               |
| Enro                    | olled Stu           | dents                     |                 |                                  |               |                             |               |
| Filter b                | by location         |                           |                 |                                  |               |                             |               |
| Select<br>Main (<br>All | t a value<br>Office |                           |                 |                                  |               |                             |               |
| Click th                | ne checkbox to      | add the student to the I  | nvoice          |                                  |               |                             |               |
|                         | Student N           | lame                      |                 | Enrolled Date                    | Location Code |                             |               |
|                         | Mr. Reid K          | arg                       |                 | 2/24/2017                        | A12           |                             |               |
|                         |                     |                           |                 |                                  |               | A                           | dd to Invoice |
|                         |                     |                           |                 |                                  |               |                             |               |
| Car                     | ncel                |                           |                 |                                  |               | Enter Tra                   | ining Details |
|                         |                     |                           |                 |                                  |               |                             | 12   1        |

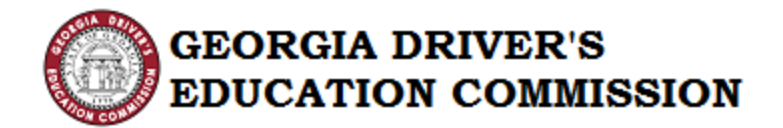

You may sort the student list by "Student Name", "Enrolled Date" or "Location Code by clicking on the grid heading.

- Note: The State of Georgia is on a June 30<sup>th</sup> fiscal year end. Do not mix students with pre July 1<sup>st</sup> scholarship awards on the same invoice with post July 1<sup>st</sup> scholarship awards. To see the scholarship issue date, review the column "Issued Date".
- Step 4: Select the students needing to be invoiced and click "Add to Invoice".

| ENROLL    | F<br>STUDENT                |                           |                                                                                                    |                                  |    |               |                             | GDEC             |
|-----------|-----------------------------|---------------------------|----------------------------------------------------------------------------------------------------|----------------------------------|----|---------------|-----------------------------|------------------|
| 🖺 Sa      | ave                         |                           |                                                                                                    |                                  |    |               |                             |                  |
|           |                             | Step 1<br>Select Students |                                                                                                    | Step 2<br>Enter Training Details |    |               | Step 3<br>Invoice Submitted |                  |
| Provid    | er Invoice N                | Number*                   |                                                                                                    |                                  |    |               |                             |                  |
| AVX05     | 9678123456<br>n invoice num | ober for your records     |                                                                                                    |                                  |    |               |                             |                  |
| -         |                             |                           |                                                                                                    |                                  |    |               |                             |                  |
| Enro      | lled Stud                   | dents                     |                                                                                                    |                                  |    |               |                             |                  |
| Filter b  | y location                  |                           |                                                                                                    |                                  |    |               |                             | 1273             |
| Main C    | Office                      |                           | 11 AAA                                                                                                    |                                  |    |               |                             | ×                |
| Click the | a checkbox to               | om multiple location cilc | K All                                                                                                    |                                  |    |               |                             |                  |
|           | Chudant N                   | and the student to the    | in the contract of the contract of the contrac | Encolled Date                    |    | Laurian Cada  |                             |                  |
|           | Student N                   | lame                      |                                                                                                    | Enrolled Date                    | *  | Location Code |                             |                  |
| -         | Mr. Reid K                  | arg                       |                                                                                                    | 2/24/2017                        |    | A12           |                             |                  |
|           |                             |                           |                                                                                                    |                                  |    |               |                             | Add to Invoi     |
| Stud      | ents Ade                    | ded to Invoice            |                                                                                                    |                                  |    |               |                             |                  |
|           | Student N                   | lame                      |                                                                                                    | Enrolled Date                    | Ļ  | Location Code |                             |                  |
|           |                             |                           |                                                                                                    | No Student Added to Invoi        | се |               |                             |                  |
|           |                             |                           |                                                                                                    |                                  |    |               |                             | Remove           |
| Car       | ncel                        |                           |                                                                                                    |                                  |    |               | Enter                       | Fraining Details |

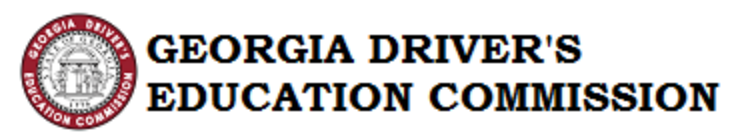

Step 5: If a student needs to be removed from an invoice, click the check box next to the student's name under the section "Students Added to Invoice" and then click "Remove".

| +                   | *                            | Land            |                                  |   |               |                             | CDE                   |
|---------------------|------------------------------|-----------------|----------------------------------|---|---------------|-----------------------------|-----------------------|
| ROLL STUDENT        | SUBMIT INVOICE               | INVOICES REPORT |                                  |   |               |                             |                       |
|                     |                              |                 |                                  |   |               |                             |                       |
| ND Cause            |                              |                 |                                  |   |               |                             |                       |
| El save             |                              |                 |                                  |   |               |                             |                       |
|                     |                              |                 |                                  |   |               |                             |                       |
|                     | Step 1<br>Select Students    |                 | Step 2<br>Enter Training Details |   |               | Step 3<br>Invoice Submitted |                       |
| rovider Invoice     | Number*                      |                 |                                  |   |               |                             |                       |
| VX0967812345        | 6                            |                 |                                  |   |               |                             |                       |
| nter an invoice nu  | mber for your records        |                 |                                  |   |               |                             |                       |
| Enrolled Stu        | Idents                       |                 |                                  |   |               |                             |                       |
| liter by location   | é                            |                 |                                  |   |               |                             |                       |
| Main Office,        |                              |                 |                                  |   |               |                             | 1                     |
| o select students I | trom multiple location click | ( All           |                                  |   |               |                             |                       |
| lick the checkbox   | to add the student to the    | Invoice         |                                  |   |               |                             |                       |
| Student             | Name                         |                 | Enrolled Date                    | 4 | Location Code |                             |                       |
|                     |                              |                 | No Enrolled Students             |   |               |                             |                       |
|                     |                              |                 |                                  |   |               |                             |                       |
|                     |                              |                 |                                  |   |               |                             | Add to involce        |
|                     |                              |                 |                                  |   |               |                             |                       |
| Students Ad         | Ided to Invoice              |                 |                                  |   |               |                             |                       |
| Student             | Name                         |                 | Enrolled Date                    | 4 | Location Code |                             |                       |
| Mr. Reid            | Karg                         |                 | 2/24/2017                        |   | A12           |                             |                       |
|                     |                              |                 |                                  |   |               |                             |                       |
|                     |                              |                 |                                  |   |               |                             | Hurrison              |
|                     |                              |                 |                                  |   |               |                             |                       |
| Cancal              |                              |                 |                                  |   |               |                             | nter Training Details |
|                     |                              |                 |                                  |   |               |                             |                       |

- Step 6: Now click "Enter Training Details" button.
- Step 7: Enter and upload training details for each student

| +<br>ENROLL STUDENT                                                                 |                                                                                         | LIII<br>INVOICES REPORT |                            |                               |                                   |                        | GDEC        |
|-------------------------------------------------------------------------------------|-----------------------------------------------------------------------------------------|-------------------------|----------------------------|-------------------------------|-----------------------------------|------------------------|-------------|
| P Save                                                                              | ·                                                                                       |                         |                            |                               |                                   |                        |             |
| Training Deta                                                                       | Step 1<br>Select Students                                                               |                         | S<br>Enter Tra             | itep 2<br>aining Details      | S<br>Invoice                      | tep 3<br>Submitted     |             |
| Provide details of training                                                         | ining taken by the studer                                                               | ıt                      |                            |                               |                                   |                        |             |
| Student Name                                                                        | Did Stude<br>Class?                                                                     | ent Complete            | Ipload Document            | Class Room Time(In<br>Hours)  | Driving Time(In Hours)            | Invoice Amount         |             |
| Mr. Reid Karg                                                                       | O Yes<br>O No                                                                           | Г                       | Browse                     |                               |                                   |                        |             |
|                                                                                     |                                                                                         |                         |                            |                               |                                   |                        | 1 item      |
| Total Invoiced An<br>Provide details of<br>I swear or affirm<br>information contain | nount: \$0<br>the training taken by<br>n that the information p<br>ned herein is false. | the student             | ccurate. I understand that | I may be subject to prosecuti | on pursuant to local, state, and/ | or federal laws if any | ,           |
| Back                                                                                | Cancel                                                                                  |                         |                            |                               |                                   | Sub                    | mit Invoice |

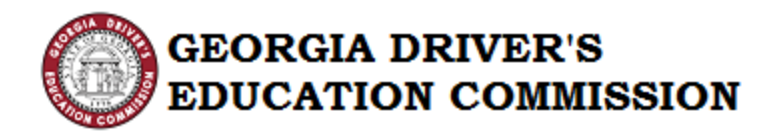

- Note: Uploaded training details should be the OCRA Certificate or, for students that did NOT complete the course, upload the Student Log. It should include the number of completed classroom and behind-the-wheel hours. A statement should be included explaining why the Student did not complete their intended 30/6 coursework. All documentation should be in one uploaded document.
- Step 8: Click the Checkbox to "Swear or Affirm" the information presented is true and accurate.

| +<br>ENROLL STUDENT                                                                 |                                                                                              | INVOICES REPOR                      | π                               |                              |                                     |                       | GDEC        |
|-------------------------------------------------------------------------------------|----------------------------------------------------------------------------------------------|-------------------------------------|---------------------------------|------------------------------|-------------------------------------|-----------------------|-------------|
| E Save                                                                              | •                                                                                            |                                     |                                 |                              |                                     |                       |             |
|                                                                                     | Step 1<br>Select Students                                                                    |                                     | Ster<br>Enter Train             | p 2<br>ing Details           | St<br>Invoice                       | ep 3<br>Submitted     |             |
| Training Deta     O     Provide details of trai                                     | ailS<br>ining taken by the studer                                                            | ıt                                  |                                 |                              |                                     |                       |             |
| Student Name                                                                        | Did Stude<br>Class?                                                                          | ent Complete                        | Upload Document                 | Class Room Time(In<br>Hours) | Driving Time(In Hours)              | Invoice Amount        |             |
| Mr. Reid Karg                                                                       | ● Yes<br>○ No                                                                                |                                     | GOHS Reference Tabl ×           |                              |                                     | \$120                 |             |
|                                                                                     |                                                                                              |                                     |                                 |                              |                                     |                       | 1 item      |
| Total Invoiced Am<br>Provide details of<br>I swear or affirm<br>information contain | the training taken by<br>the training taken by<br>that the information pred herein is false. | the student<br>resented is true and | accurate. I understand that I r | nay be subject to prosecu    | ion pursuant to local, state, and/c | r federal laws if any |             |
| Back                                                                                | Cancel                                                                                       |                                     |                                 |                              |                                     | Subi                  | nit Invoice |

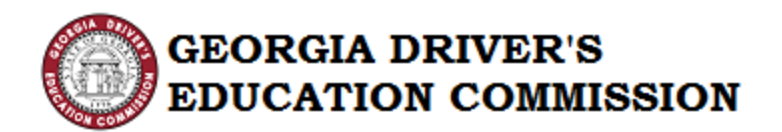

Step 9: To cancel a submitted invoice, click the Cancel button on any screen:

| +                     | *                           | Lau             |                                  |   |               |                             | GDF            |
|-----------------------|-----------------------------|-----------------|----------------------------------|---|---------------|-----------------------------|----------------|
| NROLL STUDENT         | SUBMIT INVOICE              | INVOICES REPORT |                                  |   |               | U                           | ODL            |
|                       |                             |                 |                                  |   |               |                             |                |
| 10 Aug                |                             |                 |                                  |   |               |                             |                |
| El save               |                             |                 |                                  |   |               |                             |                |
|                       |                             |                 |                                  |   |               |                             |                |
|                       | Step 1<br>Select Students   |                 | Step 2<br>Enter Training Details |   |               | Step 3<br>Invoice Submitted |                |
| Provider Invoice I    | Number*                     |                 |                                  |   |               |                             |                |
| AVX09678123456        | 3                           |                 |                                  |   |               |                             |                |
| Enter an invoice nur  | mber for your records       |                 |                                  |   |               |                             |                |
| Enrolled Stu          | dents                       |                 |                                  |   |               |                             |                |
| Filter by location    |                             |                 |                                  |   |               |                             |                |
| Main Office           |                             |                 |                                  |   |               |                             | v              |
| To select students fr | rom multiple location click | k All           |                                  |   |               |                             |                |
| Click the checkbox t  | to add the student to the   | Invoice         |                                  |   |               |                             |                |
| Student N             | Name                        |                 | Enrolled Date                    | 4 | Location Code |                             |                |
|                       |                             |                 |                                  |   |               |                             |                |
|                       |                             |                 | No Enrolled Students             |   |               |                             |                |
|                       |                             |                 |                                  |   |               |                             |                |
|                       |                             |                 |                                  |   |               |                             | Add to Invoice |
| Students Ad           | ded to Invoice              |                 |                                  |   |               |                             |                |
|                       |                             |                 |                                  |   |               |                             |                |
| Student N             | łame                        |                 | Enrolled Date                    | + | Location Code |                             |                |
| Mr. Reid K            | Karg                        |                 | 2/24/2017                        |   | A12           |                             |                |
|                       |                             |                 |                                  |   |               |                             | Remove         |
|                       |                             |                 |                                  |   |               |                             |                |
|                       |                             |                 |                                  |   |               |                             |                |
| Cancel                |                             |                 |                                  |   |               | Enter T                     | aining Details |

### Step 10: To Submit Invoice click "Submit"

| S                                                                                              | Step 1<br>elect Students                                                                            | Ste<br>Enter Trair               | ep 2<br>ning Details        | S<br>Invoice                      | tep 3<br>Submitted     |
|------------------------------------------------------------------------------------------------|----------------------------------------------------------------------------------------------------|----------------------------------|-----------------------------|-----------------------------------|------------------------|
| raining Details                                                                                |                                                                                                    |                                  |                             |                                   |                        |
| ?<br>rovide details of training                                                                | taken by the student                                                                                |                                  |                             |                                   |                        |
| Student Name                                                                                   | Did Student Complete<br>Class?                                                                      | Upload Document                  | Class Room Time(In Hours)   | Driving Time(In Hours)            | Invoice Amount         |
| Mr. Reid Karg                                                                                  | ● Yes<br>○ No                                                                                       | GOHS Reference Tabl ×            |                             |                                   | \$120                  |
|                                                                                                |                                                                                                    |                                  |                             |                                   | 1 item                 |
| al Invoiced Amount<br>wide details of the t<br>I swear or affirm that<br>ormation contained he | t: \$120<br>training taken by the student<br>the information presented is true a<br>erein is false. | nd accurate. I understand that I | may be subject to prosecuti | on pursuant to local, state, and/ | or federal laws if any |

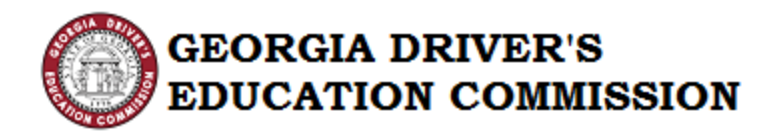

Step 11: After submission, a confirmation page will appear. Click "Close".

| +                 | *                                                   | Luii                                                        |                             | G |
|-------------------|-----------------------------------------------------|-------------------------------------------------------------|-----------------------------|---|
| LL STUDENT        | SUBMIT INVOICE                                      | INVOICES REPORT                                             |                             |   |
|                   |                                                     |                                                             |                             |   |
| Savo              |                                                     |                                                             |                             |   |
| Save              |                                                     |                                                             |                             |   |
| ou hav            | e success                                           | fully submitted the Invoice                                 |                             |   |
|                   |                                                     |                                                             |                             |   |
| on successiuily c | completed. You can now                              | safely close this form.                                     |                             |   |
| on successiony c  | Step 1                                              | safely close this form.                                     | Step 3                      |   |
| on successionly c | Step 1<br>Step 1<br>Select Students                 | safely close this form.<br>Step 2<br>Enter Training Details | Step 3<br>Invoice Submitted |   |
| on successiony c  | Step 1<br>Step 1<br>Select Students                 | safely close this form.<br>Step 2<br>Enter Training Details | Step 3<br>Invoice Submitted |   |
| on successiony c  | sompleted. You can now<br>Step 1<br>Select Students | Step 2<br>Step 2<br>Enter Training Details                  | Step 3<br>Invoice Submitted |   |
|                   | Step 1<br>Step 1<br>Select Students                 | safely close this form.<br>Step 2<br>Enter Training Details | Step 3<br>Invoice Submitted |   |
|                   | sompleted. You can now<br>Step 1<br>Select Students | safely close this form.<br>Step 2<br>Enter Training Details | Step 3<br>Invoice Submitted |   |

#### VI. Invoice Report

This Report shows the Invoice details submitted by the Provider.

Step 1: Click an invoice number in the "Provider Invoices" grid.

| +<br>ENROLL STUDENT SUI | L<br>BMIT INVOICE | INVOICES REPORT |                 |                 | GD        | EC |
|-------------------------|-------------------|-----------------|-----------------|-----------------|-----------|----|
| Provider Invoices       | 3                 | •               |                 |                 |           |    |
| Invoice Date            | Ļ                 | Invoice Number  | Invoiced Amount | Approved Amount | Status    |    |
| 2/24/2017               |                   | 101             | \$50.00         | \$50.00         | Vouchered |    |
| 2/24/2017               | ×                 | 102             | \$100.00        | \$50.00         | Vouchered |    |
|                         |                   |                 |                 |                 |           |    |

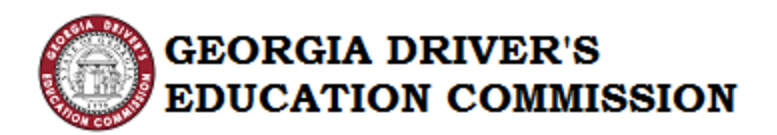

### Step 2: The invoice details of that invoice will be displayed below

| +<br>NROLL STUDENT     | submit invo                    |               | ES REPORT           |                     |                 |                    |                   |                               | GDE                |              |
|------------------------|--------------------------------|---------------|---------------------|---------------------|-----------------|--------------------|-------------------|-------------------------------|--------------------|--------------|
| Provider Inve          | oices                          |               |                     |                     |                 |                    |                   |                               |                    |              |
| Invoice                | Date 🗸                         | ↓ Invoice Num |                     |                     | Invoiced Amount |                    | Approved Amount   |                               | Status             |              |
| 2/24/2                 | 2/24/2017                      |               | 101                 |                     | \$50.00         |                    | \$50.00           |                               | Voucher            | ed           |
| 2/24/2                 | 2/24/2017                      |               | 102                 |                     | \$100.00        |                    | \$50.00           |                               | Voucher            | ed           |
| Invoice Deta           | ils                            |               |                     |                     |                 |                    |                   |                               |                    |              |
| Student<br>Name        | Did Student Complete<br>Class? |               | Class Room<br>Hours | Behind the<br>wheel | ls<br>Approved? | Invoiced<br>Amount | Payment<br>Amount | Training Evidence<br>Document | student I<br>State | nvoice<br>us |
| Mr. Wilson<br>Brewster | Yes                            |               |                     |                     | Yes             | \$50.00            | \$50.00           | vlookup.png                   | Appro              | ved          |

Note: A comparison of the invoiced amount with the approved amount will reveal whether any students were not approved and a comment will include the invoice details for that student. Any student that is not approved in an invoice will be available for selection from the student list for resubmission in a future invoice.

Note: The Provider is sent an email when invoices are approved and should check for student denials, at that time. Generally, students will be denied on any invoices if the website information does not match the certificate information for the student's name, date of birth and/or permit number.

The Provider should review permit, certificate and website information and reinvoice for the student by:

- 1. Correcting the certificate to match, if that is the problem and re-submit a new invoice OR
- 2. Create a multi-page file with copies of the student's permit, certificate and a statement of what information needs to be corrected on the GDEC website. Then create a new invoice and upload that file. GDEC will correct the website before invoice approval.